| $\leftrightarrow \rightarrow$ C $\bigtriangleup$ https://dl.gymlit.cz |                                |
|-----------------------------------------------------------------------|--------------------------------|
| ■ moodle Čeština (cs) ▼                                               | Nejste přihlášeni (Přihlášení) |
| Gymnázium Litoměřická - Moodle                                        |                                |

## Pro přihlášení do systému Moodle přejděte na adresu dl.gymlit.cz a v pravém horním rohu zvolte tlačítko Přihlášení

Nejste přihlášeni (<u>Přihlášení</u>) TOOOCLE <u>Souhrn uchovávaných dat</u> <u>Stáhněte si mobilní aplikaci</u>

## Gymnázium Litoměřická - Moodle

| Uživatelské jméno           | Zapomněli jste své uživatelské jméno či<br>–––––––––––––––––––––––––––––––––––– |  |
|-----------------------------|---------------------------------------------------------------------------------|--|
| Heslo                       | Ve svém prohlížeči musíte povolit                                               |  |
| Zapamatovat iméno uživatele | cookies 🚱<br>Některé kurzy umožňují vstup pro                                   |  |
|                             | Některé kurzy umožňují vstup pro                                                |  |
| Přihlášení                  | Některé kurzy umožňují vstup pro<br>hosty                                       |  |

Zde vyplňte své uživatelské jméno a heslo, které jsou stejné jako do PC sítě ve škole (jméno se vyplňuje bez koncovky @student.gymlit.cz, tedy např. jen novak.15f)

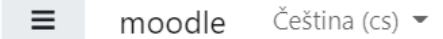

🜲 🍺 Martin Feber

•

| 🚯 Nástěnka       |                                                                          | Upravit tuto stránku               |
|------------------|--------------------------------------------------------------------------|------------------------------------|
| Titulní stránka  |                                                                          |                                    |
| 🛗 Kalendář       | Nedávno navštívené kurzy                                                 | Osobní soubory                     |
| 🗅 Osobní soubory |                                                                          | Žádné soubory nejsou dostupné      |
| 🖌 Banka obsahu   |                                                                          | Spravovat osobní soubory           |
| 🗲 Správa stránek | Žádné kurzy                                                              |                                    |
|                  |                                                                          | Časová osa                         |
|                  | Přehled kurzů                                                            | 0 • [] •                           |
|                  | ▼ Všechny (kromě odstraněných) ▼       I Název kurzu ▼         I Karta ▼ | •=                                 |
|                  |                                                                          | Žádné činnosti s termínem ukončení |
|                  | Žádné kurzy                                                              |                                    |

Po přihlášení přejděte v levém menu na položku Titulní stránka

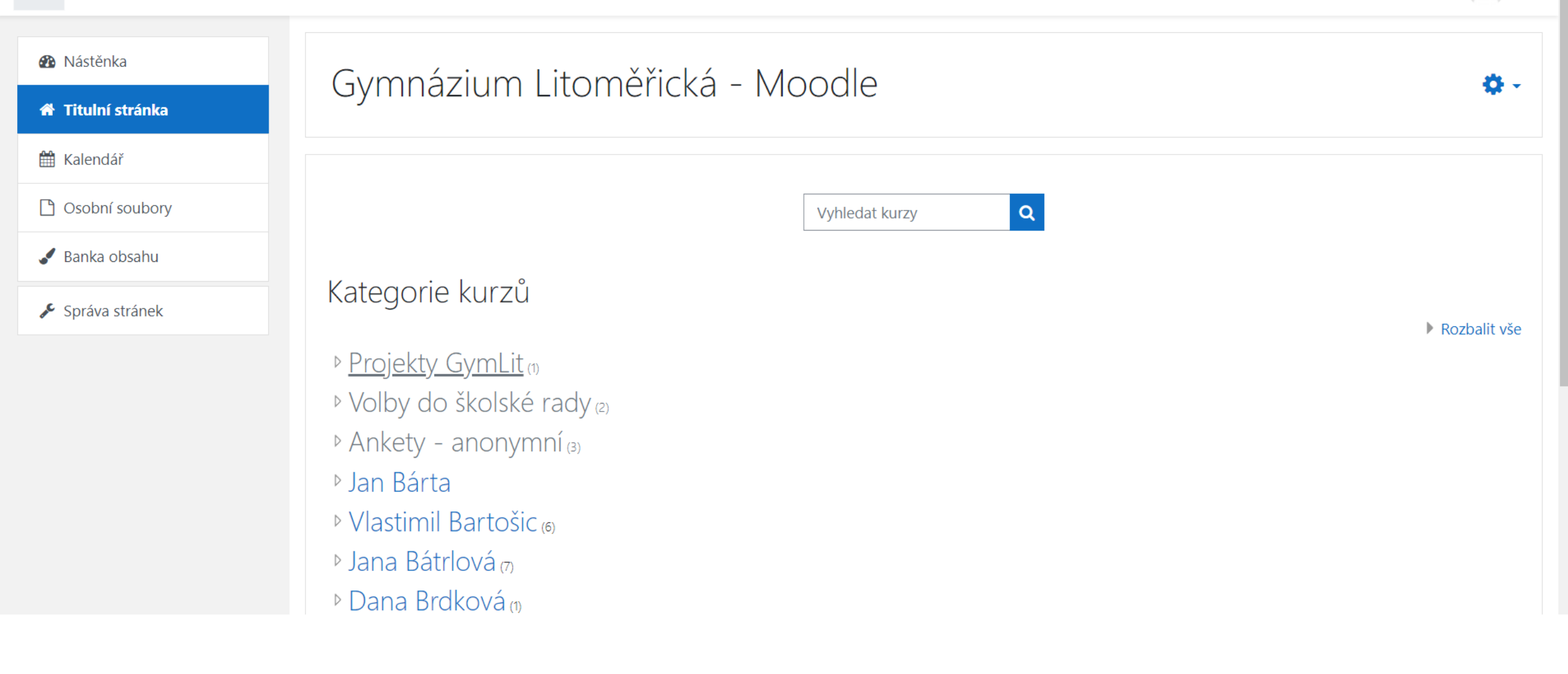

Zde zvolte kategorii Projekty GymLit (bude zpřístupněna až 20.9. od 20hod.)

-

| <ul> <li>Mástěnka</li> <li>Titulní stránka</li> <li>Kalendář</li> </ul> | Projekty GymLit<br>Nástěnka / Kurzy / Projekty GymLit |
|-------------------------------------------------------------------------|-------------------------------------------------------|
| <ul> <li>Osobní soubory</li> <li>Banka obsahu</li> </ul>                | Kategorie kurzů: Projekty GymLit 🗢                    |
| 🖋 Správa stránek                                                        | Vyhledat kurzy Q                                      |
|                                                                         | Přidat nový kurz                                      |

Zde zvolte položku Přihlášení se k tématu projektu (bude vyžadován klíč k zápisu, viz. školní mail)

| 🞓 projekty       | Přihláčaní sa k támatu projektu                                | <b>A</b> -                                     |
|------------------|----------------------------------------------------------------|------------------------------------------------|
| 嶜 Účastníci      |                                                                |                                                |
| Odznaky          | Nastenka / Kulzy / Projekty GymEit / projekty                  |                                                |
| ☑ Kompetence     |                                                                |                                                |
| I Známky         | Nabídka témat                                                  |                                                |
| 🗅 Úvod           | Označit jako hotovo                                            |                                                |
| Mástěnka         | Mise Artemis (Vlastimil Bartošic)                              | Rezervujte nyní                                |
| Titulní stránka  |                                                                | Volná místa na čekací listině                  |
| 🛗 Kalendář       | Úterý, 20. září 2022, 20.00 -<br>Čtvrtek, 22. září 2022, 08.00 |                                                |
| 🗅 Osobní soubory | Systém GPS a teorie relativity (Vlastimil Bartošic)            | Rezervujte nyní                                |
| 🖋 Správa stránek |                                                                | Umístit možné<br>Volná místa na čekací listině |
|                  | Úterý, 20. září 2022, 20.00 -<br>Čtvrtek, 22. září 2022, 08.00 |                                                |
|                  | Měření čidel u robotů (Vlastimil Bartošic)                     | Rezervujte nyní                                |
|                  |                                                                | Umístit možné                                  |

Zde si vyberte název svého projektu a zvolte tlačítko Rezervujte nyní

## Nabídka témat

Nástěnka / Kurzy / Projekty GymLit / projekty / Úvod / Nabídka témat

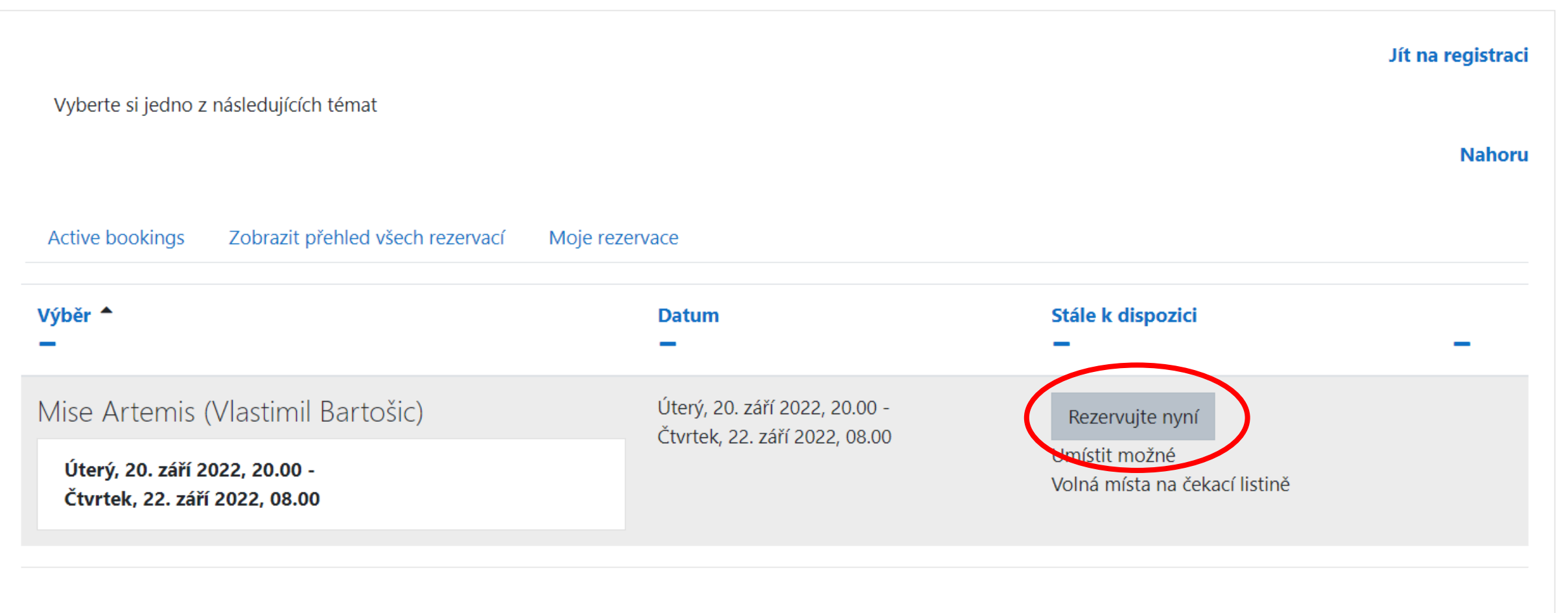

Booking module created by Wunderbyte GmbH

A závěrem zvolte toto tlačítko ještě jednou